## (m) IMC新授权界面扩容激活方法

组网及说明 不涉及

## 配置步骤

## 1获取主机文件

安装并启动iMC后,访问主iMC系统登陆界面,点击"产品注册",进入注册操作选择窗口。

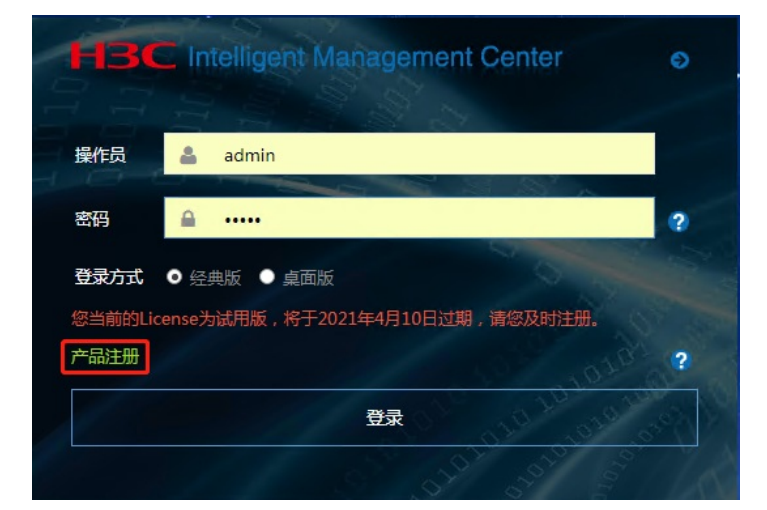

输入超级管理员 (admin) 的登录密码,并将"选择您要执行的操作"设置为"申请新的License或升级现有的License",选择地区,点击"下一步"。

| 请选择您的操作               |                          |                 |
|-----------------------|--------------------------|-----------------|
| 清输入超级管理员(admin)的登录密码" |                          |                 |
| 选择您要执行的操作。            | 申请新的License或升级现有的License | •               |
| 国家/地区*                | 中国                       | • @             |
|                       |                          | -\$ <b>R</b> ii |

按照如下要求输入用户信息,申请人信息,点击"确定"按钮,进入用户信息收集成功提示窗口。

| 请按以下要求输入您的用户信息 |           |  |
|----------------|-----------|--|
|                |           |  |
|                |           |  |
| 用户姓名 *         |           |  |
| 国家/地区"         | 中国        |  |
| 雪/市 *          |           |  |
| 公司或单位名称"       |           |  |
| 地址             |           |  |
| ##R            |           |  |
| 电子邮件地址         |           |  |
| 联系电话           | 0         |  |
|                |           |  |
| 中请人的信息         |           |  |
| 姓名:            |           |  |
| 公司或单位名称*       |           |  |
| 电子邮件地址 *       |           |  |
| 联系电话 <b>*</b>  | 0         |  |
|                |           |  |
| License Keys   |           |  |
| 新的License Key  |           |  |
|                |           |  |
| License Keys列表 |           |  |
|                |           |  |
|                |           |  |
|                | 上一步 确定 取消 |  |
|                |           |  |

在用户信息收集成功提示窗口,点击"下载文件"按钮,将主机信息文件下载到本地。

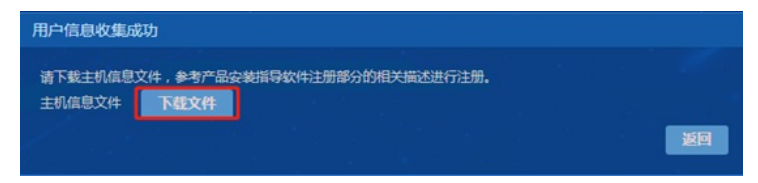

系统将主机信息文件备份在主服务器的安装目录下: iMC安装在\client\license\, 主机信息文件的名称